# **UBC** Forestry

### How to restore deleted zoom recordings on Canvas?

Zoom allows you to restore a recording within 30 days of deletion. However, you can't restore deleted cloud recordings in the Zoom Canvas portal. You need to go to the <u>Zoom web portal</u> to recover.

#### If you schedule a meeting via Zoom Canvas platform:

1. After you record a designated zoom session on the Zoom Canvas platform and save it to Cloud, the recording will be uploaded automatically to Zoom Cloud Recordings. Cloud recording processing time can be up to 72 hours.

| Home               |                                                           | All My Zoom Meetings/Recordings | Schedule a New Meeting           |
|--------------------|-----------------------------------------------------------|---------------------------------|----------------------------------|
| Announcements      |                                                           |                                 | Concluie a new meeting           |
| <u>Modules</u>     |                                                           |                                 |                                  |
| Zoom               | Upcoming Meetings Previous Meetings Personal Meeting Room | Cloud Recordings                |                                  |
| Collaborate Ultra  | From Select date 📋 To 10/02/2020 🗎 Search By ID 🗸         | Search Expor                    | t Show my course recordings only |
| <u>Syllabus</u>    |                                                           |                                 |                                  |
| Badges             |                                                           |                                 |                                  |
| <u>Discussions</u> | Торіс                                                     | ID Start Time                   | File Size Publish                |
| Assignments        |                                                           | 648 1472 Oct 2,2020 1           | 2 Files (80                      |
| Quizzes            | SandBox - Learning Support Team                           | 0140 5:57                       | KB) Delete                       |

- 2. If you delete your cloud recording accidentally, you can recover it via the Zoom web portal.
- 3. Login to your Zoom account and navigate to the <u>Recordings</u> tab. You will see a **Trash** link on the upper right corner of the **Cloud Recordings tab**.

| ZOOM SOLUTIONS - PLANS                  | & PRICING CONTACT SALES           | sc                                 | HEDULE A MEETING  | JOIN A MEETING | HOST A MEETING + |
|-----------------------------------------|-----------------------------------|------------------------------------|-------------------|----------------|------------------|
| Profile                                 | Cloud Recordings Local Recordings |                                    |                   |                | Settings         |
| Webinars                                | From mm/dd/yyyy To 10/02/2020     | All Status 🗸                       |                   |                |                  |
| Recordings<br>Settings                  | Search by ID                      | Search Export                      |                   |                | Trach (1)        |
| Account Profile<br>Reports              | Topic                             | ID Start Time                      | File Size         |                |                  |
|                                         | SandBox - Learning Support Team   | 648 1472 0140 Oct 2, 2020 03:57 Pt | 4 2 Files (80 KB) | Share          | More -           |
| Attend Live Training<br>Video Tutorials |                                   |                                    |                   |                |                  |
| Knowledge Base                          |                                   |                                    |                   |                |                  |
|                                         |                                   |                                    |                   |                | 0                |

4. Click the **Trash** link, and you can access any deleted cloud recordings within the past 30 days. Click on **Recover** on the right to restore this deleted recording.

| My Recordings > Trash                                   |                                                  |                  |                      |         |             |
|---------------------------------------------------------|--------------------------------------------------|------------------|----------------------|---------|-------------|
| Deleted Meeting Recordings Deleted                      | Recording files                                  |                  |                      |         | Empty Trash |
| Your recording files will be saved for 30 days. These f | iles will not count as part of your total storag | e allowance.     |                      |         |             |
| From 09/02/2020 To 10/02/2020                           | Search by meeting number                         | Search Export    |                      |         |             |
| П Торіс                                                 | ID Start Time                                    | File Size        | Delete Time          |         |             |
| My Meeting2                                             | 623 3551 0704 Oct 2, 2020 04:02 PM               | 430 KB (2 Files) | Oct 2, 2020 04:53 PM | Recover | Delete      |

5. Confirm your choice on the pop-up window.

| Recover                                         | ×       |
|-------------------------------------------------|---------|
| Are you sure you want to recover the recording? |         |
|                                                 | Recover |
|                                                 |         |

6. And your recording will then be available again in your recordings list.

|                      | SCHEDULE AMEETING JOIN AMEETING ONTACT SALES SCHEDULE AMEETING JOIN AMEETING HOST AMEETING + SETTING<br>From mm/dd/yyyy To 10/02/2020 All Status •<br>Search by ID • • • Search Export<br>Delete Selected Delete All<br>Topic ID Start Time File Size<br>More •<br>SandBox - Learning Support Team 648 1472 0140 Oct 2, 2020 03:57 PM 2 Files (80 KB) Share More • |                                 |                     |       |          |
|----------------------|----------------------------------------------------------------------------------------------------|---------------------------------|---------------------|-------|----------|
| Profile              | Cloud Recordings Local Recordings                                                                                                    |                                 |                     |       | Settings |
| Meetings             |                                                                                                    |                                 |                     |       |          |
| Webinars             | From mm/dd/yyyy m To 10/02/2020                                                                                                    | All Status 🗸                    |                     |       |          |
| Recordings           | Search by ID                                                                                                    | Search Export                   |                     |       |          |
| Settings             |                                                                                                    |                                 |                     |       |          |
| Account Profile      | Delete Selected Delete All                                                                                                    |                                 |                     |       |          |
| Reports              | Торіс                                                                                                    | ID Start Time                   | File Size           |       |          |
|                      | My Meeting2                                                                                                    | 623 3551 0704 Oct 2, 2020 04:02 | PM 2 Files (430 KB) | Share | More -   |
|                      | SandBox - Learning Support Team                                                                                                    | 648 1472 0140 Oct 2, 2020 03:57 | PM 2 Files (80 KB)  | Share | More -   |
| Attend Live Training |                                                                                                    |                                 |                     |       |          |
| Video Tutorials      |                                                                                                    |                                 |                     |       |          |
| Knowledge Base       |                                                                                                    |                                 |                     |       |          |

### This recording will also be available at the Zoom Canvas portal.

| Home               | zoom                                                    |                                                             |
|--------------------|---------------------------------------------------------|-------------------------------------------------------------|
| Announcements      | Your current Time Zone is (GMT-07:00) Vancouver. 🖉      | All My Zoom Meetings/Recordings Schedule a New Meeting      |
| Modules            |                                                         |                                                             |
| Zoom               | Upcoming Meetings Previous Meetings Personal Meeting Ro | om Cloud Recordings                                         |
| Collaborate Ultra  |                                                         |                                                             |
| <u>Syllabus</u>    | From Select date 10 10/02/2020 Search By 10             | Export Show my course recordings only                       |
| Badges             | Delete All                                              |                                                             |
| <b>Discussions</b> | Торіс                                                   | ID Start Time File Size Publish                             |
| Assignments        |                                                         |                                                             |
| Quizzes            | My Meeting2                                             | 623 3551 Oct 2,2020 1 2 Files (43<br>0704 6:02 0 KB) Delete |
| <u>My Media</u>    |                                                         |                                                             |
| People             | SandBox - Learning Support Team                         | 648 1472 Oct 2,2020 1 2 Files (80 Delete                    |
| Modia Callony      |                                                         |                                                             |

# If you schedule a meeting via the Zoom Web portal or the Zoom App in your local devices and you want to import the recordings to Canvas sites.

1. You need to import the Zoom meeting to Canvas. To do that, click on the **options** icon (three little dots icon), and choose **Import meeting.** 

| Home<br>Announcements | ZOOM<br>Your current Time Zone is (f | GMT-07:00) Vancouver. 🖉      | All My Zoom Meetings/Recordings | Schedule a New Meeting |
|-----------------------|--------------------------------------|------------------------------|---------------------------------|------------------------|
| Zoom                  | Upcoming Meetings                    | Previous Meetings Personal I | Meeting Room Cloud Recordings   | Import meeting         |
| Collaborate Ultra     | Show my course meet                  | ings only                    |                                 |                        |
| <u>Syllabus</u>       |                                      | ingo only                    |                                 |                        |
| Badges                | Start Time                           | Торіс                        | Meeting ID                      |                        |
| Discussions           | Teday                                |                              |                                 |                        |
| Assignments           | 6:00 PM                              | SandBox - Learning Sup       | oort Team 627 3362 6513         | Start Delete           |
| Quizzes               |                                      |                              |                                 |                        |
| My Media              |                                      |                              |                                 | < 1 >                  |

2. In the pop-up window, enter the ID for your zoom session.

| Import Meeting                    | ×             |
|-----------------------------------|---------------|
| Meeting ID<br>Example:598-378-174 |               |
|                                   | Import Cancel |

3. Your cloud recording will appear in the **Cloud Recordings** of the Zoom Canvas portal in the course.

| Your current Time Zone is | (GMT-07:00) Vancouver. 🖉 | A                     | ll My Zoom Me    | etings/Recording     | Schedule             | a New Meetir   | ng :         |
|---------------------------|--------------------------|-----------------------|------------------|----------------------|----------------------|----------------|--------------|
| Upcoming Meetings         | Previous Meetings        | Personal Meeting Room | Cloud Re         | cordings             |                      |                |              |
| From Select date          | To 10/02/2020 🗎 Sea      | rch By ID V           |                  | Search Expo          | ort Show n           | ny course reco | ordings only |
| Торіс                     |                          |                       | ID               | Start Time           | File Size            | Publish        |              |
| SandBox - Lea             | arning Support Team      |                       | 627 3362<br>6513 | Oct 2,2020 1<br>7:37 | 2 Files (46<br>KB)   |                | Delete       |
| My Meeting2               |                          |                       | 623 3551<br>0704 | Oct 2,2020 1<br>6:02 | 2 Files (43<br>0 KB) |                | Delete       |

4. If you restore recordings via the Zoom web portal, recovery will be automatically synced to the Zoom Canvas portal.